## Adding an Authorized User to PayMyTuition

An authorized user can be added to PayMyTuition to be able to make payments on your behalf.

To access Self-Service, navigate to <u>www.nosm.ca</u> and click on the myNOSM link to expand the menu and then click on Self-Service from the Learners menu.

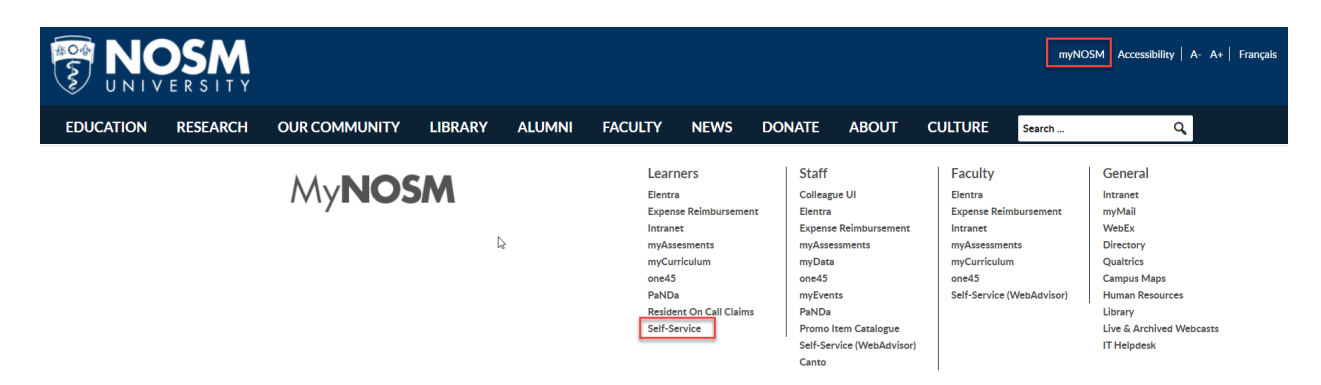

Login using your NOSM University credentials.

| Use your NOSM username and password to login |
|----------------------------------------------|
|                                              |
| Sign in<br>Can't access your account?        |

Once logged into Self-Service, click on the left navigation panel and click on Learner Finance. Next, select Account Information to locate PayMyTuition.

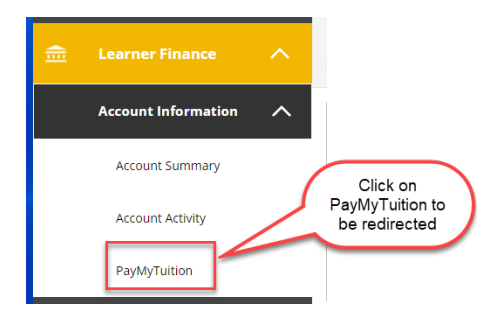

Upon redirecting into the PayMyTuition portal, select "**Create a Profile**" and click the "**Register**" button.

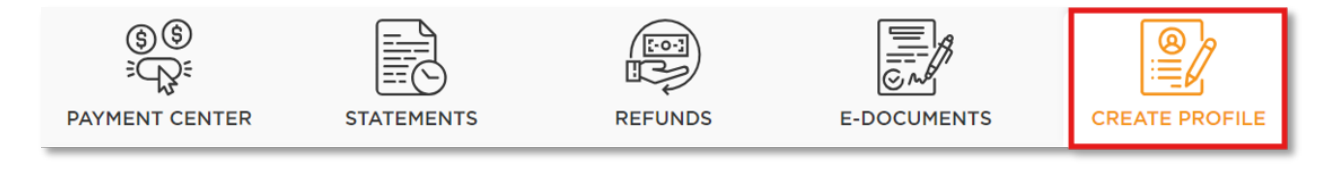

Click on the register button below to setup your profile. You will be able to update your information prior to setting up your profile.

REGISTER

Complete your profile information and click "Create an Account."

| OGIN/SIGN UP          |        |                   | × |
|-----------------------|--------|-------------------|---|
| L                     | _og in | Sign up           |   |
| First Name            |        | Last Name         |   |
| John                  |        | Smith             |   |
| Email address         |        | Phone Number      |   |
| johnsmith@outlook.com |        | 000000000         |   |
| Password              |        | Confirm password  |   |
| Password*             | ø      | Confirm password* | ø |

You will receive an email from PayMyTuition confirming your profile has been created.

To register an authorized user, login to your PayMyTuition account. Select the "**Authorized Users**" tab and click the "**Add New**" button.

| ن<br>کی:<br>Payment center | STATEMENTS   | REFUNDS              |         | AUTHORIZED<br>USERS |
|----------------------------|--------------|----------------------|---------|---------------------|
| Authorized users lis       | t            |                      |         | ADD NEW             |
| Name                       | Phone Number | Email Address        | Status  | Action              |
| Parent A                   | 8798898888   | Parenta111@gmail.com | Pending |                     |

Enter your authorized users' information. Remember to enable the correct permissions for your authorized user.

| irst Name                                                                                       | Last Name                          |
|-------------------------------------------------------------------------------------------------|------------------------------------|
| First name*                                                                                     | Last name*                         |
| mail Address                                                                                    | Phone Number                       |
| Email address*                                                                                  | Phone number*                      |
| Nould you like to allow this persor<br>account activity?<br>Nould you like to allow this author | i to view your payment history and |

Once you have completed the form, click "**Add**". Your authorized user will receive an email from PayMyTuition requesting they register as a user.

**Tip:** Within the "**Action**" column of your Authorized user list, you can view the status of your request, edit authorized user details, delete the authorized user from your account, and resend the email link for registration.

| uthorized users | list         |                    |         | ADD NEW |
|-----------------|--------------|--------------------|---------|---------|
| Name            | Phone Number | Email Address      | Status  | Action  |
| Parent A        | 4164665555   | test@gmaillill.com | Pending |         |

Your authorized user will receive an email from PayMyTuition with a request to register for an account. They will need to **click on the link within the email** to complete their account setup.

To access your PayMyTuition account as an Authorized User, they will need to visit <u>www.paymytuition.com</u> and select Login from the top of the screen:

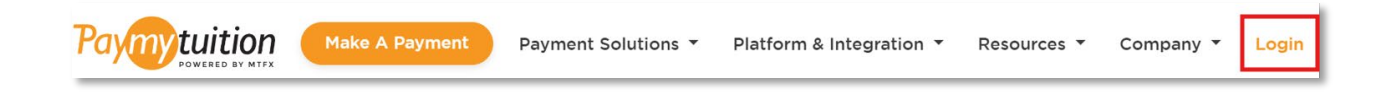

They will then need to enter their email address and password and click Login to access the students' Payment Center to action on payments:

|                | Login |                       |
|----------------|-------|-----------------------|
| Email address  |       |                       |
| Email address* |       |                       |
| Password       |       |                       |
| Password*      |       | ø                     |
|                |       | Forgot your password? |
|                | LOGIN |                       |